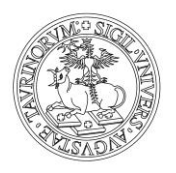

Direzione Attività Istituzionali, Programmazione, Qualità e Valutazione Area Internazionalizzazione - Sezione Mobilità e Didattica Internazionale

# Istruzioni per accettazione/rifiuto della destinazione Erasmus+ per studio 2022/2023

Versione del 17/03/2022

1. Per procedere con l'accettazione/rifiuto della destinazione Erasmus per Studio 2022/2023 accedi alla pagina MyUnito, seleziona la voce Iscrizioni e poi Bandi di mobilità internazionale.

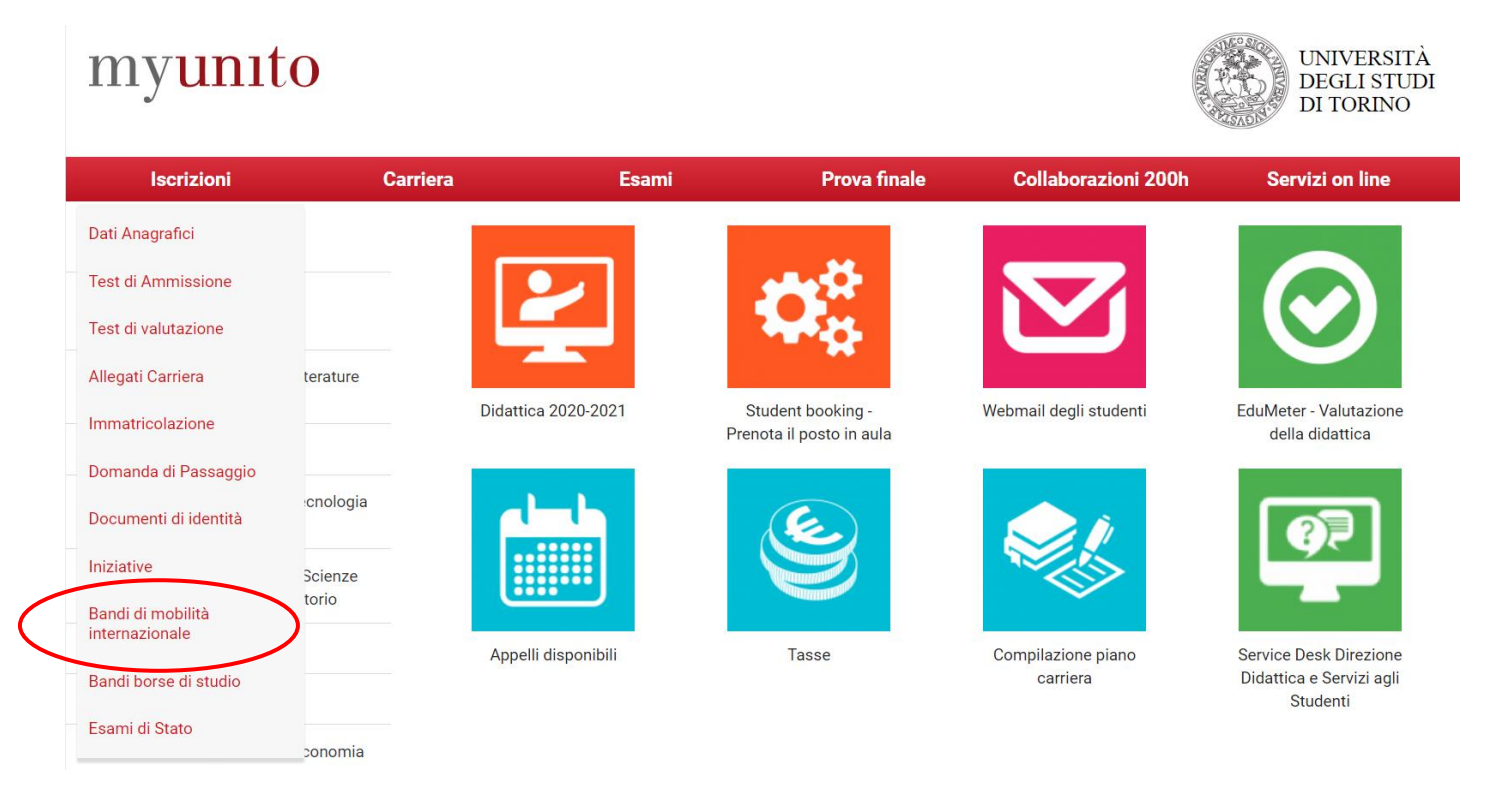

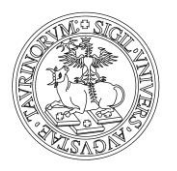

Direzione Attività Istituzionali, Programmazione, Qualità e Valutazione Area Internazionalizzazione - Sezione Mobilità e Didattica Internazionale

ATTENZIONE: visualizzerai tutte le carriere aperte nel tempo presso UniTo. Seleziona la carriera con la quale hai inviato la tua candidatura.

# Scelta carriera

Di seguito vengono indicate le carriere collegate alla persona. Scegli la carriera più recente.

Scegli la carriera sulla quale desideri operare

| Matricola | Tipo Corso                 | Corso di Studio              | Stato                  |           |
|-----------|----------------------------|------------------------------|------------------------|-----------|
| 123456    | Corso di Laurea Magistrale | SCIENZE AGRARIE              | Attivo                 | Seleziona |
| 123456    | Corso di Laurea            | SCIENZE E TECNOLOGIE AGRARIE | Cessato - Cons. Titolo | Seleziona |

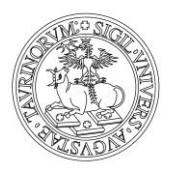

Direzione Attività Istituzionali, Programmazione, Qualità e Valutazione Area Internazionalizzazione - Sezione Mobilità e Didattica Internazionale

2. Clicca su 🔍 per accedere alla pagina della candidatura inviata.

#### Erasmus+ Studio 2022-2023

| A.A. | Num.<br>bando | Titolo                                                                  | Stato<br>bando | Stato<br>iscr. | Azioni |                  |
|------|---------------|-------------------------------------------------------------------------|----------------|----------------|--------|------------------|
| 2021 | 1572          | Scuola di Medicina                                                      | ۵              |                | Q      | 1                |
| 2021 | 1573          | Scuola di Agraria e Medicina Veterinaria                                | ۵              | •              | Q. 🔤   | $\triangleright$ |
| 2021 | 1574          | Scuola di Management ed Economia                                        | 8              |                | Q 🗠    |                  |
| 2021 | 1575          | Scuola di Scienze della Natura                                          | ۵              |                | Q .    | 1                |
| 2021 | 1576          | Scuola di Scienze Giuridiche, Politiche ed Economico-Sociali            | ۵              |                | Q 🔤    | 1                |
| 2021 | 1577          | Scuola di Scienze Umanistiche                                           | ۵              |                | Q 🔤    | 1                |
| 2021 | 1578          | SUISS – Scuola Universitaria Interdipartimentale in Scienze Strategiche | ۵              |                | Q. 🔤   | 1                |
| 2021 | 1579          | Dipartimento di Scienza e Tecnologia del farmaco                        | ۵              |                | Q .    | 1                |
| 2021 | 1580          | Dipartimento di Psicologia                                              | ۵              |                | •      | 1                |
| 2021 | 1583          | Dipartimento di Lingue e Letterature straniere e Culture Moderne        | ۵              |                | Q .    | 1                |

#### Erasmus+ Studio 2021-2022

| A.A. | Num.<br>bando | Titolo                                                                       | Stato<br>bando | Stato<br>iscr. | Azio | ni         |
|------|---------------|------------------------------------------------------------------------------|----------------|----------------|------|------------|
| 2020 | ) 1547        | SUISS: ripescaggi                                                            | ۵              |                | Q    | <u>new</u> |
| 2020 | 0 1548        | Dipartimento di Scienza e Tecnologia del Farmaco: ripescaggi                 | ۵              |                | Q    | www        |
| 2020 | 0 1549        | Dipartimento di Psicologia: ripescaggi                                       | ۵              |                | Q    | NAM        |
| 2020 | 0 1550        | Scuola di Agraria e Medicina Veterinaria: ripescaggi                         | ۵              |                | Q    | www.       |
| 2020 | 0 1551        | Scuola di Management ed Economia: ripescaggi                                 | ۵              |                | Q    | www        |
| 2020 | 1552          | Dipartimento di Lingue e Letterature straniere e Culture moderne: ripescaggi | ۵              |                | Q    | www.       |

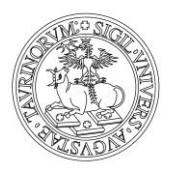

Direzione Attività Istituzionali, Programmazione, Qualità e Valutazione Area Internazionalizzazione - Sezione Mobilità e Didattica Internazionale

#### 3. Consulta la pagina fino alla voce *Pubblicazione dati Graduatoria*.

#### 2 - Compilazione Modulo di Candidatura

Il modulo di candidatura è stato compilato correttamente

#### Sedi scelte

| Cod. Erasmus | Sede di destinazione            | Note         | Sottoarea                   | Web-site | Docente | Posti | Mesi |
|--------------|---------------------------------|--------------|-----------------------------|----------|---------|-------|------|
| B ANTWERP01  | Universiteit Antwerpen - UG     | NOTA ACCORDO | Law                         | www      |         | 1     | 10   |
| B ARLON09    | Haute Ecole Robert Schuman - UG |              | Social work and counselling |          |         | 2     | 5    |

#### 3 - Upload Allegati Iscrizione

Da questa sezione puoi effettuare l'upload degli allegati per la partecipazione al bando.

| Titolo   | Тіро      | Azioni |
|----------|-----------|--------|
| Allegato | opzionale |        |

 $\checkmark$ 

#### 4 - Conferma iscrizione al bando

L'iscrizione è stata confermata.

5 - Pubblicazione dati Graduatoria Di seguito vengene mostrate le informazioni sulla graduatoria

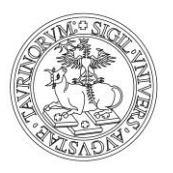

Direzione Attività Istituzionali, Programmazione, Qualità e Valutazione Area Internazionalizzazione - Sezione Mobilità e Didattica Internazionale

# 4. Lo stato <u>Assegnato</u> significa Vincitore. Puoi essere Assegnato soltanto ad una meta. Se vuoi confermare la destinazione a cui risulti assegnato clicca sul pulsante *Conferma Assegnazione*, se vuoi rifiutare clicca sul pulsante *Rinuncia Assegnazione*.

#### NOTA: ricordati di verificare il periodo entro cui puoi effettuare la tua scelta!

## ATTENZIONE: se rifiuti l'assegnazione non potrai essere assegnato ad altre destinazioni e perderai ogni diritto alla mobilità Erasmus 2022/2023.

Graduatoria per "SF ROVANIE01 - University of Lapland - UG"

Sottoarea: Law

**Mesi:** 9

Posti: 2

Docente: ELISA RUOZZI

Punti merito: 25.65

Punti totali: 25.65

Stato: Iscritto

Graduatoria per "SF ROVANIE01 - University of Lapland - UG"

Sottoarea: Political sciences and civics Mesi: 5 Posti: 2 Docente: LUCA OZZANO Punti merito: 25.65 Punti totali: 25.65 Stato: Assegnato

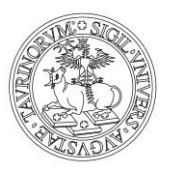

Direzione Attività Istituzionali, Programmazione, Qualità e Valutazione Area Internazionalizzazione - Sezione Mobilità e Didattica Internazionale

5. Confermando l'assegnazione è obbligatorio inserire il semestre in cui intendi avviare la mobilità, indipendentemente dal numero di mesi previsto per la destinazione assegnata. Tale informazione sarà utilizzata dalla Sezione Mobilità Internazionale al momento dell'invio dei nominativi degli studenti vincitori alle Univesità partner (*nomination*). Se non hai ancora deciso quando iniziare la tua mobilità Erasmus, indica il semestre più probabile rispetto alle attività che intendi svolgere durante il periodo di mobilità.

## ATTENZIONE: La conferma definitiva dell'accettazione della tua nomination e del periodo di mobilità scelto è subordinata alle scadenze <u>e alle procedure previste dall'Ateneo di destinazione.</u>

#### 5 - Conferma della sede assegnata

6

ATTENZIONE! Al momento della conferma della destinazione è obbligatorio selezionare il semestre in cui si intende avviare la mobilità, indipendentemente dal numero di mesi previsto per la destinazione assegnata.

Il semestre selezionato sarà comunicato all'Ateneo ospitante al momento dell'invio del nominativo da parte dell'ufficio competente (invio nomination), pertanto, la conferma definitiva dell'accettazione dello studente e del periodo di mobilità scelto è subordinata alle scadenze e alle procedure previste dall'Ateneo di destinazione.

E' possibile effettuare la conferma della sede dal 29/03/2021 al 10/04/2021

| <ul> <li>Sede University of La</li> </ul> | bland                         |   |
|-------------------------------------------|-------------------------------|---|
| Periodo:                                  | Primo Semestre Primo Semestre | ~ |
| Conferma Assegnazione Rin                 | Secondo Semestre              |   |
| Indietro                                  |                               |   |

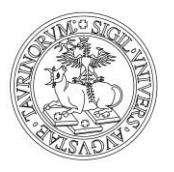

Direzione Attività Istituzionali, Programmazione, Qualità e Valutazione Area Internazionalizzazione - Sezione Mobilità e Didattica Internazionale

6. Se hai confermato la destinazione assegnata visualizzerai il messaggio "Destinazione confermata" e il semestre di arrivo inserito.

ATTENZIONE: puoi modificare la tua scelta fino alla scadenza del periodo di accettazione previsto per la tua Struttura, cliccando su *Rinuncia Assegnazione* e inserendo nuovamente il semestre di inizio mobilità.

#### 6 - Conferma della sede assegnata

ATTENZIONE! Al momento della conferma della destinazione è obbligatorio selezionare il semestre in cui si intende avviare la mobilità, indipendentemente dal numero di mesi previsto per la destinazione assegnata.

Il semestre selezionato sarà comunicato all'Ateneo ospitante al momento dell'invio del nominativo da parte dell'ufficio competente (invio nomination), pertanto, la conferma definitiva dell'accettazione dello studente e del periodo di mobilità scelto è subordinata alle scadenze e alle procedure previste dall'Ateneo di destinazione.

E' possibile effettuare la conferma della sede dal 11/12/2021 al 02/05/2022

| Sede University of Laplan                                  | .d                                        |   |
|------------------------------------------------------------|-------------------------------------------|---|
| Destinazione Confermata<br>[Puoi revocare la Conferma clic | cando il bottone "Rinuncia Assegnazione"] |   |
| Periodo:                                                   | Primo Semestre                            | ~ |
| Rinuncia Assegnazione                                      |                                           |   |

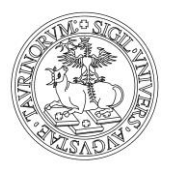

Direzione Attività Istituzionali, Programmazione, Qualità e Valutazione Area Internazionalizzazione - Sezione Mobilità e Didattica Internazionale

7. Se hai rifiutato la destinazione, visualizzerai il messaggio "Destinazione rifiutata".

### ATTENZIONE: puoi modificare la tua scelta fino alla scadenza del periodo di accettazione previsto per la tua Struttura, cliccando su Conferma Assegnazione e inserendo il semestre di inizio mobilità.

6 - Conferma della sede assegnata

ATTENZIONE! Al momento della conferma della destinazione è obbligatorio selezionare il semestre in cui si intende avviare la mobilità, indipendentemente dal numero di mesi previsto per la destinazione assegnata.

Il semestre selezionato sarà comunicato all'Ateneo ospitante al momento dell'invio del nominativo da parte dell'ufficio competente (invio nomination), pertanto, la conferma definitiva dell'accettazione dello studente e del periodo di mobilità scelto è subordinata alle scadenze e alle procedure previste dall'Ateneo di destinazione.

E' possibile effettuare la conferma della sede dal 11/12/2021 al 02/05/2022

| _ | Sede | Univ | ersity | of | Lap | and |  |
|---|------|------|--------|----|-----|-----|--|
|   |      |      |        |    |     |     |  |

| Destinazione Rifiutata<br>[Puoi revocare la Rinuncia clicc | ando il bottone "Conferma Assegnazione"] |  |
|------------------------------------------------------------|------------------------------------------|--|
| Periodo:                                                   | Primo Semestre 🗸                         |  |
| Conferma Assegnazione                                      | Primo Semestre<br>Secondo Semestre       |  |
|                                                            |                                          |  |